- 1. Убедитесь, что роутер подключен к электричеству, а сетевой кабель СКТВ подключен в WAN порт роутера.
- 2. Подключитесь к Wi-Fi сети роутера (Имя сети и пароль указаны на обратной стороне роутера) или подключите ПК кабелем, который идет в комплекте, от любого порта LAN
- 3. Откройте браузер и перейдите по адресу <u>http://192.168.0.1</u>
- Введите логин и пароль для входа в настройки роутера.
   Логин и пароль по умолчанию: admin admin
- 5. Перейдите в раздел «Сеть»:
- В поле «Тип подключения», выберите «РРРоЕ»;
- Введите «Имя пользователя» и «Пароль» из договора с компанией СКТВ, повторите «Пароль».
- «Вторичное подключение» выберите «Отключено»
- «Режим подключения» выберите «Всегда активно»
- Нажмите «Сохранить».

| Рtp-link Двухди<br>модель.                  | апазонный беспроводной маршрутизат<br><sub>vrcher</sub> C50 | op AC1200                                                                |                                                                                                    |
|---------------------------------------------|-------------------------------------------------------------|--------------------------------------------------------------------------|----------------------------------------------------------------------------------------------------|
| Состояние                                   | W N                                                         | •                                                                        |                                                                                                    |
| Быстрая настройка                           |                                                             |                                                                          | CEDARKA: WAN                                                                                            |
| Сеть                                        | Тип подключения:                                            | РРРоЕ Не подключено                                                      |                                                                                                    |
| - WAN                                       |                                                             |                                                                          | Form pour performant largeouer upper upper auer DHCP                                                    |
| - LAN                                       | РРР имя пользователя:                                       | SKTV                                                                     | сервер, выберите Динамический IP-адрес.                                                                 |
| - IPTV                                      | РРР пароль:                                                 |                                                                          | Если вы получили от поставщика Интернет-услуг                                                           |
| <ul> <li>Клонирование МАС-адреса</li> </ul> | Подтвердить пароль:                                         |                                                                          | статический или фиксированный IP-адрес, маску<br>подсети, шлюз и DNS, выберите Статический IP-адрес.    |
| Беспроводной режим - 2,4 ГГц                | -                                                           |                                                                          | Если ваш поставщик Интернет-услуг предоставляет                                                         |
| Беспроводной режим - 5 ГГц                  | Вторичное подключение:                                      | Отключено О Динамический IP-адрес О Статический IP-адрес (Для двойного д | подключение через протокол РРРОЕ, то вам спедует<br>выбрать вариант РРРОЕ/РРРОЕ Россия.                 |
| Гостевая сеть                               | Режим подключения:                                          | Всегда активно                                                           | Если ваш поставщик Интернет-услуг использует                                                            |
| DHCP                                        | -                                                           | О Подключить по требованию                                               | кабельное подключение типа BigPond (или Heart Beat<br>Signal), то вам следует выбрать вариант Кабель    |
| Переадресация                               |                                                             | О Подключить вручную                                                     | BigPond.                                                                                                |
| Защита                                      | -                                                           | Максимальное время простоя: 15 минут (0 означает, что подключение буде   | Если ваш поставщик Интернет-услуг использует тип<br>подключения L2TP, то вам следует выбрать вариант    |
| Родительский контроль                       | -                                                           |                                                                          | L2TP/L2TP Россия.                                                                                       |
| Контроль доступа                            | Тип аутентификации:                                         | ABTO_AVTEH ~                                                             | Если ваш поставщик Интернет-услуг использует тип<br>подключения PPTP, то вам следует выбрать вариант    |
| Дополнительные настройки маршрутизац        | 14                                                          |                                                                          | РРТР/РРТР Россия.                                                                                       |
| Контроль пропускной способности             |                                                             | Подолочитв                                                               | Имя пользователя/Пароль - Укажите имя пользователя<br>и пароль предоставленные вашим поставшиком        |
| Привязка IP- и МАС-адресов                  |                                                             |                                                                          | Интернет-услуг. Эти поля чувствительны к регистру.                                                      |
| Динамический DNS                            |                                                             | Дополнятельно 🛩                                                          | Вторичное подключение - Вторичное подключение                                                           |
| IPv6                                        |                                                             |                                                                          | протокол РРРоЕ. Если ваш поставщик Интернет-услуг                                                       |
| Системные инструменты                       |                                                             |                                                                          | использованием придоставляет подключение с<br>использованием привязки на основе динамического/          |
| Выйти                                       |                                                             | Сохранить                                                                | статического I№-адреса для подключения к локальной<br>сети, отметьте поле "Динамический/статический IP- |
|                                             | 4                                                           | •                                                                        | адрес." для активации вторичного подключения.<br>(Вторичное подключение не должно быть в одной          |
|                                             |                                                             | Приложение                                                               | подсети с подключением РРРоЕ)                                                                           |
|                                             |                                                             |                                                                          | <ul> <li>Отключено - Вторичное полили Новых уведомлении:</li> </ul>                                     |

- 6. Перейдите в раздел «Беспроводной режим 2,4 ГГц»:
- В поле «Имя беспроводной сети» введите название вашей будущей беспроводной сети или оставьте без изменений;

• Нажмите «Сохранить».

|                                              | хдиапазонный беспроводной маршрутизатор АС1200<br>mb. Archer C50<br>— |                                                                                                    |
|----------------------------------------------|-----------------------------------------------------------------------|----------------------------------------------------------------------------------------------------|
| Состояние                                    |                                                                       |                                                                                                    |
| Быстрая настройка                            | () 4 (C.)                                                             | Справка: Основные настройки                                                                                |
| Сеть                                         | Настроики веспроводного режима (2,4 11 ц)                             | Примечание: Дальность передачи данных или зона                                                             |
| Беспроводной режим - 2,4 ГГц                 |                                                                       | покрытия вашей беспроводной сети в значительной<br>степени зависит от физического расположения             |
| - Основные настройки                         | Беспроводной режим - 2,4 ГГц:                                         | маршрутизатора. Для наилучшего результате<br>размещайте ваш маршрутизатор:                                 |
|                                              | Имя беспроводной соти: TP-Link_0969 также называется SSID)            | <ul> <li>Рядом с предполагаемым центром вашей</li> </ul>                                                   |
| <ul> <li>Фильтрация МАС-адресов</li> </ul>   | Режим: 11ban смещанный 🗸                                              | беспроводной сети.<br>• Над рабочей зоной на высоте, например, на                                          |
| <ul> <li>Дополнительные настройки</li> </ul> | Канал: Авто У                                                         | полке.<br>• Вдали от потенциальных источников помех, таких                                                 |
| - Статистика беспроводного режима            | Ширина канала: Авто                                                   | как компьютеры, микроволновые печи и<br>беспроводные телефоны.                                             |
| Беспроводной режим - 5 ГГц                   | Z Включить широковещание SSID                                         | <ul> <li>С вертикально поднятой антенной.</li> <li>Вдали от больших металлических поверхностей.</li> </ul> |
| Гостевая сеть                                | Включить WDS                                                          | Примечание: Несоблюдение настоящих инструкций                                                              |
| DHCP                                         |                                                                       | может привести к значительному снижению<br>производительности вплоть до невозможности                      |
| Переадресация                                |                                                                       | подключиться в беспроводном режиме к вашему<br>маршрутизатору.                                             |
| Защита                                       | Сохранить                                                             | Имя беспроводной сети (SSID) - Введите значение                                                            |
| Родительский контроль                        |                                                                       | длиной до 32 символов. Это же имя беспроводной сети<br>(SSID) должно быть прописано для всех беспроводных  |
| Контроль доступа                             |                                                                       | устройств в вашей сети.                                                                                    |
| Дополнительные настройки маршрут             | 13aL                                                                  | Режим - Выберите режим передачи сигнала в<br>соответствии с используемыми вами беспроводными               |
| Контроль пропускной способности              |                                                                       | устройствами.                                                                                              |
| Привязка IP- и МАС-адресов                   |                                                                       | Ширина канала - Пропускная способность<br>беспроводного канала.                                            |
| Динамический DNS                             |                                                                       | Канал - В данном поле выставляется рабочая частота,                                                        |
| IPv6                                         |                                                                       | которую вы собираетесь использовать. Беспроводной<br>канал следует менять только в том случае, если вы     |
| Системные инструменты                        | _                                                                     | наблюдаете проблемы, связанные с радиочастотными<br>помехами, вызванными другой точкой доступа.            |
| Выйти                                        | Приложение                                                            | расположенной рядом с вашим оборудованием. Если вы<br>выберете автоматический режим, то точка доступа      |

- Перейдите на вкладку «Защита беспроводного режима»:
- Поставьте точку напротив «WPA/WPA2-Personal (Рекомендуется)»;
- В поле «Тип аутентификации» выберите «WPA2-PSK»;
- В поле «Шифрование» выберите «AES»;
- В поле «Пароль беспроводной сети» укажите пароль на подключение к вашей беспроводной сети (минимум 8 символов);
- Нажмите «Сохранить».

| ₽tp-link Двухдиан<br>Модель Агс                           | тазонный беспроводной маршрутизатор<br>her C50 | AC1200                                                 |                                                                                                    |
|-----------------------------------------------------------|------------------------------------------------|--------------------------------------------------------|----------------------------------------------------------------------------------------------------|
| Состояние                                                 |                                                | •                                                      | · · · · · · · · · · · · · · · · · · ·                                                                                                    |
| Быстрая настройка                                         | WPA/WPA2 - Personal(рекомендуется)             |                                                        | C                                                                                                    |
| Сеть                                                      | Тип аутентификации:                            | WPA2-PSK V                                             | Справка: защита беспроводного режима                                                                                                    |
| Беспроводной режим - 2,4 ГГц                              | Шифрование:                                    | AES ~                                                  | Вы можете выбрать одну из следующих опций защиты:                                                                                                    |
| <ul> <li>Основные настройки</li> </ul>                    | Пароль беспроводной сети:                      | 12345670                                               | <ul> <li>Отключить защиту беспроводной сети - Функция<br/>беспроводной защиты может быть включена или отключена.</li> </ul>                                                                                                    |
| - WPS                                                     | Период обновления группового ключа:            | 0                                                      | Если защита отключена, беспроводные станции смогут иметь<br>доступ к точке доступа без шифрования. Настоятельно                                                                                                    |
| - Защита беспроводного режима<br>- Фильтрация МАС-адресов | O WPA/WPA2 - Enterprise                        |                                                        | рекомендуется выбрать одну из следующих опций защиты.<br>• WPA/WPA2 - Personal - Быбрать защиту на основе WPA с<br>использованием общего ключа.                                                                                                    |
| <ul> <li>Дополнительные настройки</li> </ul>              | Тип аутентификации:                            | Авто 🗸                                                 | <ul> <li>WPA/WPA2 - Enterprise - Выбрать защиту на основе WPA<br/>через Radius-сервер.</li> </ul>                                                                                                    |
| <ul> <li>Статистика беспроводного режима</li> </ul>       | Шифрование:                                    | Авто 🗸                                                 | <ul> <li>WEP - Выбрать защиту 802.11 WEP.</li> </ul>                                                                                                    |
| Беспроводной режим - 5 ГГц                                | IP-agpec Radius-cepaepa:                       |                                                        | Каждый вариант защиты имеет свои собственные параметры<br>настройки, которые представлены ниже:                                                                                                    |
| Гостевая сеть                                             | Порт Radius-сервера:                           | 1812 (1-65535, 0 для значения порта по умолчанию 1812) | WPA/WPA2 - Personal Тип аутентификации - Вы можете выбрать                                                                                                    |
| DHCP                                                      | Пароль Radius-сервера:                         |                                                        | одну из нижеследующих версий:                                                                                                    |
| Переадресация                                             | Период обновления группового ключа:            | 0                                                      | <ul> <li>Автоматически - Автоматически выбирается один из<br/>вариянтов, аутентификации: WPA-PSK или WPA2-PSK в</li> </ul>                                                                                                    |
| Защита                                                    |                                                |                                                        | зависимости от возможностей и запроса беспроводной                                                                                                    |
| Родительский контроль                                     | O WEP                                          |                                                        | • WPA-PSK - Пароль PSK (совместно используемый ключ) WPA.                                                                                                    |
| Контроль доступа                                          | Тип аутентификации:                            | Авто 🗸                                                 | WPA2.                                                                                                    |
| Дополнительные настройки маршрутизации                    | Формат ключа WEP:                              | Шестнадцате у                                          | Шифрование - Вы можете выбрать либо Автоматически, либо ТКІР                                                                                                    |
| Контроль пропускной способности                           | Ключ выбран:                                   | Ключ WEP Тип ключа                                     |                                                                                                    |
| Привязка IP- и МАС-адресов                                | Ключ 1: 🔘                                      | Отключено 🗸                                            | кодировкеАSCII или в шестнадцатеричном формате. Длина должна                                                                                                    |
| Динамический DNS                                          | Ключ 2: 🔘                                      | Отключено 🗸                                            | оыть от 8 до 64 символов в случае выбора шестнадцатеричного<br>формата; от 8 до 63 символов в случае выбора формата ASCII.                                                                                                    |
| IPv6                                                      | Ключ 3: 🔘                                      | Отключено 🗸                                            | Период обновления группового ключа - Задайте в секундах                                                                                                    |
| Системные инструменты                                     | Ключ 4: 💿                                      | Отключено 🗸                                            | интервал обновления группы ключеи. Значение должно равняться 0<br>или 30, либо выше. Введите 0 для отключения обновления.                                                                                                    |
| Выйти                                                     |                                                |                                                        | WPA/WPA2 - Enterprise Тип аутентификации - Вы можете выбрать                                                                                                    |
|                                                           |                                                | Сохранить                                              | <ul> <li>Автовиствурование вырости</li> <li>Автовитически к эпохазтически выбирается один из<br/>вариантов WPA или WPA2 в заянсимости от возможностей и<br/>запров беспроведное отныши.</li> <li>WPA- завилященый доступ VI-FI.</li> <li>WPA2 - УМРА весоит 2</li> </ul> |

6. Перейдите в раздел «Беспроводной режим – 5 ГГц»:

- В поле «Имя беспроводной сети» введите название вашей будущей беспроводной сети или оставьте без изменений (Для более стабильной работы Имя сети Беспроводного режима 5 ГГц должно отличаться от Имени сети Беспроводного режима 2.4 ГГц).
- Нажмите «Сохранить».

| Фtp-link Двухди<br>Модель А                                                         | апазонный беспроводной маршрутизатор А(<br>rcher C50<br>- | C1200                                  |            |                                                                                                    |
|-------------------------------------------------------------------------------------|-----------------------------------------------------------|----------------------------------------|------------|----------------------------------------------------------------------------------------------------|
| Состояние                                                                           |                                                           |                                        |            |                                                                                                    |
| Быстрая настройка                                                                   | Основни ю настрайки – 5 ГГи                               |                                        |            | Справка: Основные настройки                                                                                                    |
| Сеть                                                                                | Основные настройки - 511 ц                                |                                        |            | Примечание: Пальность передачи данных кли зона похоытия вашей                                                                                                    |
| Беспроводной режим - 2,4 ГГц                                                        |                                                           |                                        |            | беспроводной сети в значительной степени зависит от физического<br>расположения маршрутизатора. Для наилучшего результате                                                                                                    |
| Беспроводной режим - 5 ГГц                                                          | Беспроводной режим - 2,4 ГГц:                             | Включить 〇 Отключить                   |            | размещайте ваш маршрутизатор:                                                                                                    |
| - Основные настройки                                                                | Имя беспроводной сети:                                    | TP-Link_0969_5G также называется SSID) |            | <ul> <li>Рядом с предполагаемым центром вашей беспроводной сети.</li> <li>Над рабочей зоной на высоте, например, на пряке.</li> </ul>                                                                                                    |
| - WFO                                                                               | Режим:                                                    | 11а/л/ас смешанный                     |            | <ul> <li>Вдали от потенциальных источников помех, таких как<br/>компьютеры, михородновые реши и беспоредные телефоны</li> </ul>                                                                                                    |
| <ul> <li>- бищита осспроводного режима</li> <li>- Фильтрация МАС-адресов</li> </ul> | Канал:                                                    | Aaro                                   |            | <ul> <li>С вертикально поднятой антенной.</li> <li>Волни от больших маталлинеских поверхностей.</li> </ul>                                                                                                    |
| <ul> <li>Дополнительные настройки</li> </ul>                                        | Шилина канала:                                            | Anno                                   |            | <ul> <li>Бранк от сольдик исталинских посрятоток.</li> </ul>                                                                                                    |
| - Статистика беспроводного режима                                                   |                                                           |                                        |            | значительному снижению производительности вплоть до                                                                                                    |
| Гостевая сеть                                                                       |                                                           | BKRINITE WDS                           |            | маршрутизатору.                                                                                                    |
| DHCP                                                                                |                                                           |                                        |            | Имя беспроводной сети (SSID) - Введите значение длиной до 32<br>симентов, Это же ним беспроводной сети (SSID) полично быть                                                                                                    |
| Переадресация                                                                       |                                                           |                                        |            | прописано для всех беспроводных устройств в вашей сети.                                                                                                    |
| Защита                                                                              |                                                           | Сохранить                              |            | Режим - Выберите режим передачи сигнала в соответствии с                                                                                                    |
| Родительский контроль                                                               |                                                           |                                        |            | Ингона канала - Пралиския способность беспроволного канала                                                                                                    |
| Контроль доступа                                                                    |                                                           |                                        |            | Канал - В ланном поле выставляется рабочая мастота, котолую вы                                                                                                    |
| Дополнительные настройки маршрутизаци                                               | и                                                         |                                        |            | собираетесь использовать. Беспроводной канал следует менять                                                                                                    |
| Контроль пропускной способности                                                     |                                                           |                                        |            | радиочастотными помехами, вызванными другой точкой доступа,<br>осслотичными помехами, вызванными другой точкой доступа,                                                                                                    |
| Привязка IP- и МАС-адресов                                                          |                                                           |                                        |            | расположенной рядой с вашим осорудованием. Если вы выоретс<br>автоматический режим, то точка доступа самостоятельно в                                                                                                    |
| Динамический DNS                                                                    |                                                           |                                        |            | автоматическом режиме выверет наиослее подходящии канал.                                                                                                    |
| IPv6                                                                                |                                                           |                                        |            | Включить широковещание SSID - Если вы отметите жеежу<br>Включить широковещание SSID, то беспроводной маршрутизатор                                                                                                    |
| Системные инструменты                                                               |                                                           |                                        |            | судет открыто в широкополосном режиме передавать свое ими<br>(SSID).                                                                                                    |
| Выйти                                                                               |                                                           |                                        |            | Включить WDS - С помощью данной опции вы можете включить<br>WDS. Данная функция позволяет марирутизатору объединить<br>мостом дее колее беспрование локальные отих. ПРИНКУНИЕ:<br>если денкая чиейка отмечена, то вам следует проверить, чтобы<br>канал совпадал с каналом точки доступа, к которой будет |
|                                                                                     |                                                           | 1                                      | приложение | происходить подключение, а также проверить следующие настройки:<br>SSID (к которой вы хотите подключиться) - Имя точки доступа, к 🔻                                                                                                    |

- Перейдите на вкладку «Защита беспроводного режима»:
- Поставьте точку напротив «WPA/WPA2-Personal (Рекомендуется)»;
- В поле «Тип аутентификации» выберите «WPA2-PSK»;
- В поле «Шифрование» выберите «AES»;
- В поле «Пароль беспроводной сети» укажите пароль на подключение к вашей беспроводной сети (минимум 8 символов) (пароль может совпадать с паролем сети Беспроводного режима 2.4 ГГц);
- Нажмите «Сохранить».

| Рtp-link Двухдиа<br>Модель Аг                                                          | пазонный беспроводной маршрутизатор<br><sub>cher C50</sub>                                                                                                    | AC1200                                                            | 1. Sec. 1                                                                                                    |
|----------------------------------------------------------------------------------------|----------------------------------------------------------------------------------------------------|-------------------------------------------------------------------|----------------------------------------------------------------------------------------------------|
| Состояние                                                                              | WIDA MIDA 2 Bers anal (seven seven seven)                                                                                                    |                                                                   | A                                                                                                    |
| Быстрая настройка                                                                      |                                                                                                    | WDAD DOK                                                          | Справка: Защита беспроволного режима                                                                                             |
| Сеть                                                                                   | The off the second second se | WFA2-F5K V                                                        |                                                                                                    |
| Беспроводной режим - 2,4 ГГц                                                           | шифрование.                                                                                                    | AES V                                                             | обликиете выпрато одну из следующих опции защиты.                                                                                |
| Беспроводной режим - 5 ГГц                                                             | Пароль беспроводной сети:                                                                                                    | 12345670                                                          | <ul> <li>Отключить защиту осспроводной сети - функции<br/>беспроводной защиты может быть включена или отключена.</li> </ul>      |
| <ul> <li>Основные настройки</li> </ul>                                                 | Период обновления группового ключа:                                                                                                    | 0                                                                 | сли защита отключена, оеспроводные станции смогут иметь<br>доступ к точке доступа без шифрования. Настоятельно                   |
| - WPS                                                                                  | WPA/WPA2 - Enterprise                                                                                                    |                                                                   | рекомендуется выбрать одну из следующих опций защиты.<br>• WPA/WPA2 - Personal - Выбрать защиту на основе WPA с                  |
| <ul> <li>Защита беспроводного режима</li> </ul>                                        | Тип аутентификации:                                                                                                    | Авто 🗸                                                            | использованием общего ключа.<br>• WPA/WPA2 - Enterprise - Выбрать защиту на основе WPA                                           |
| - Фильтрация мас-адресов                                                               | Шифрование:                                                                                                    | ABTO                                                              | через Radius-сервер.<br>• WEP - Выбрать защиту 802.11 WEP.                                                                       |
| <ul> <li>дополнительные настроики</li> <li>Статистика Беспровольного режима</li> </ul> | IP-appec Radius-cepsepa:                                                                                                    |                                                                   | Каждый вариант защиты имеет свои собственные параметры                                                                           |
| - статистика овспроводного режима                                                      | Don't Radius-cenaena:                                                                                                    | 1010 // REE2E // non autouring nearty no integration (810)        | настройки, которые представлены ниже:                                                                                            |
| DHCP                                                                                   | Dapani Padius capacita                                                                                                    | 1012 (1-0000, 0 gp is analyticity indipital to yindi Hamino 1012) | WPA/WPA2 - Personal Тип аутентификации - Вы можете выбрать<br>одну из нижеследующих версий:                                      |
| Перезпресания                                                                          | Пароль Каниз-Сервера.                                                                                                    |                                                                   | <ul> <li>Автоматически - Автоматически выбирается один из</li> </ul>                                                             |
| Зашита                                                                                 | период обновления группового ключа:                                                                                                    |                                                                   | вариантов аутентификации: WPA-PSK или WPA2-PSK, в<br>зависимости от возможностей и запроса беспроводной                          |
| Ропительский контроль                                                                  | O WEP                                                                                                    |                                                                   | станции.<br>• WPA-PSK - Пароль PSK (совместно используемый) клим) WPA                                                            |
| Контроль постила                                                                       | Тип аутентификации:                                                                                                    | Авто 🗸                                                            | <ul> <li>WPA2-PSK - Пароль PSK (совместно используемый ключ)<br/>WPA2</li> </ul>                                                 |
| Попольнительные настройки маршрутизации                                                | Формат ключа WEP:                                                                                                    | Шестнадцате ~                                                     | Шифпорание - Вы мужете выблать пибо Автоматически, пибо ТКІР                                                                     |
| Контроль пролужной способности                                                         | Ключ выбран:                                                                                                    | Ключ WEP Тип ключа                                                | UNIX AES.                                                                                                    |
|                                                                                        | Ключ 1: 🛞                                                                                                    | Отключено 🗸                                                       | Пароль беспроводной сети - Вы можете ввести символы в                                                                            |
| Линамический DNS                                                                       | Ключ 2: 🔘                                                                                                    | Отключено                                                         | быть от 8 до 64 символов в случае выбора шестнадцатеричного                                                                      |
| IPv6                                                                                   | Ключ 3: 💿                                                                                                    | OTUTIONIO                                                         |                                                                                                    |
| Системные инструменты                                                                  | Kmou 4:                                                                                                    |                                                                   | интервод основления группового ключей. Значение должно равняться 0                                                               |
| Выйти                                                                                  | hilder 4. U                                                                                                    | Отключено                                                         | или зо, лико выше, оведите о для отключения обновления.                                                                          |
|                                                                                        |                                                                                                    |                                                                   | одну из нижеследующих версий,                                                                                                    |
|                                                                                        |                                                                                                    | Сохранить                                                         | <ul> <li>Автоматически - Автоматически выбирается один из<br/>поримитер WBA или WBA2, в зариживати от рознотичестой и</li> </ul> |
|                                                                                        |                                                                                                    |                                                                   | варнан ов игга или иггад, в зависимости от возможностей и<br>запроса беспроводной станции.                                       |
|                                                                                        |                                                                                                    | Приложени                                                         | е • WPA - защищенный доступ WI-FI.<br>• WPA2 - WPA версии 2.                                                                     |

Готово! Проверяйте подключение к интернету и подключайтесь к Wi-Fi!

ВНИМАНИЕ! Если у вас двухдиапазонный роутер и Wi-Fi-устройство (ноутбук, телефон, телевизор и др.) увидит сеть в названии которой будет «\_5G», рекомендуем подключиться именно к этой сети. Так, вы не будете подвержены помехам от устаревших роутеров, которые установлены в соседних квартирах. Скорость и стабильность вашего соединения будет выше.